|                        | PROCEDIMIE<br>– G       | NTO CARGUE AL SIEE<br>ESTIÓN WEB | Código: PR-DE-002               |
|------------------------|-------------------------|----------------------------------|---------------------------------|
|                        |                         |                                  | Versión: 2                      |
|                        |                         | AMIENTO ESTRATEGICO              | Página 1 de 5                   |
| WAL CUDAD 35           |                         |                                  | Fecha de Aprobación: 20/09/2021 |
| Elaboró. Profe         | esional Universitario – | Revisó: Director de              | Anrobá: Comitá Tácnico do       |
| Director de Planeación |                         | Planeación Socioeconómica e      | Calidad                         |
| Socioecon              | ómica e Inversión       | Inversión                        | Calidad                         |

- 1. **OBJETIVO:** Cargar las metas del Plan de Desarrollo Territorial su programación y ejecución física y financiera a la plataforma SIEE, con la finalidad de determinar el porcentaje de cumplimiento del Plan de Desarrollo.
- 2. ALCANCE: Este procedimiento inicia con la planeación y diligenciamiento del instrumento Plan Indicativo y termina con el registro de recursos ejecutados en la vigencia anterior.

## 3. POLÍTICAS DE OPERACIÓN: No aplica.

## 4. DESCRIPCIÓN DE ACTIVIDADES:

| No                                                                                                    | Actividad                                                                                                    | <b>Responsable</b><br>(Cargo o nivel que realiza la<br>actividad)                                                                                                    | Registro<br>(evidencia<br>de la<br>actividad, si<br>aplica)     |
|----------------------------------------------------------------------------------------------------|----------------------------------------------------------------------------------------------------|----------------------------------------------------------------------------------------------------|-----------------------------------------------------------------|
| 1                                                                                                    | Inicio                                                                                                    |                                                                                                    |                                                                 |
| 2                                                                                                    | Verificar en plataforma del DNP:<br>Verificar en la plataforma del DNP la emisión y<br>publicación de la circular donde establece los<br>lineamientos y parámetros técnicos para cada<br>vigencia.                                                                                              | Profesional Universitario<br>Grado 1 ficha 124 del Manual<br>de Funciones.                                                                                                    | Circulares<br>Anuales del<br>DNP                                |
| <ul> <li>¿Hay cambios en los procedimientos?</li> <li>Revisar en la circular del DNP los lineamientos y parámetros técnicos dados para cada vigencia, para ver si hay cambios. En el caso que NO hava cambios pasar al paso 4.</li> </ul> |                                                                                                    | Profesional Universitario<br>Grado 1 ficha 124 del Manual<br>de Funciones.                                                                                                    | Circulares<br>Anuales del<br>DNP                                |
| 3.1                                                                                                    | <ul> <li>Recibir capacitación para el cargue de la información por parte del DNP</li> <li>SÍ: Recibir por parte del DNP instrucción y entrenamiento sobre los lineamientos de trabajo para cada año. Esto solo aplica para el caso en que haya cambios en la circular anual del DNP-</li> </ul> | Profesional Universitario<br>Grado 1 ficha 124,<br>Profesional Universitario<br>Grado 1 ficha 125 y/o<br>Profesional Universitario<br>Grado 1 ficha 126 del Manual<br>de Funciones. |                                                                 |
| 4                                                                                                    | <b>Descargar estructura plan indicativo</b> : Acceder<br>a la plataforma de SIEE y realizar el descargue<br>de la estructura de Plan Indicativo.                                                                                                    | Profesional Universitario<br>Grado 1 ficha 124 y/o<br>Profesional Universitario<br>Grado 1 ficha 126 del Manual<br>de Funciones.                                                    | Formato en<br>Excel<br>generado<br>por el DNP                   |
| 5                                                                                                    | Revisar estructura plan indicativo:<br>Acceder al formato de Excel para dar lectura a<br>cada una de las metas y determinar los sectores<br>responsables en el formulario único territorial -<br>FUT                                                                                            | Profesional Universitario<br>Grado 1 ficha 124 y/o<br>Profesional Universitario<br>Grado 1 ficha 126 del Manual<br>de Funciones.                                                    | Estructura<br>del Plan<br>Indicativo<br>descargada<br>en el PC. |

|                                      |                   | NTO CARGUE AL SIEE<br>ESTIÓN WEB | Código: F          | R-DE-0  | 002         |
|--------------------------------------|-------------------|----------------------------------|--------------------|---------|-------------|
|                                      |                   |                                  | Versión: 2         | 2       |             |
|                                      | DIRECCIÓN         | IAMIENTO ESTRATEGICO             | Página 2           | de 5    |             |
| T CURAD 3                            |                   |                                  | Fecha<br>20/09/202 | de<br>1 | Aprobación: |
| Elaboró. Profesional Universitario – |                   | Revisó: Director de              | Anrohó:            | Comitó  | Tácnico do  |
| Director de Planeación               |                   | Planeación Socioeconómica e      | e Calidad          |         |             |
| Socioecon                            | ómica e Inversión | Inversión                        | Calluau            |         |             |

| No   | Actividad                                                                                                    | <b>Responsable</b><br>(Cargo o nivel que realiza la<br>actividad)                                                                | Registro<br>(evidencia<br>de la<br>actividad, si<br>aplica)     |
|------|----------------------------------------------------------------------------------------------------|----------------------------------------------------------------------------------------------------|-----------------------------------------------------------------|
| 6    | Consultar información financiera por entidad<br>en el CHIP Contraloría: Consultar y descargar<br>el FUT de gastos de inversión de la entidad<br>desde el CHIP de la Contraloría.                                                       | Profesional Universitario<br>Grado 1 ficha 124 y/o<br>Profesional Universitario<br>Grado 1 ficha 126 del Manual<br>de Funciones. | Formulario -<br>FUT-<br>Descargado                              |
| 7    | Clasificar los códigos de las cuentas del<br>CHIP: Clasificar los códigos de las cuentas<br>identificadas por el CHIP en la meta de producto<br>del Plan de Desarrollo que corresponda y la<br>fuente de financiación correspondiente. | Profesional Universitario<br>Grado 1 ficha 124 y/o<br>Profesional Universitario<br>Grado 1 ficha 126 del Manual<br>de Funciones. | Hoja de<br>Trabajo                                              |
| 8    | Registrar Proyectos de Inversión: Se registra<br>los Proyectos de Inversión que corresponden a<br>cada meta de producto.                                                                                                    | Profesional Universitario<br>Grado 1 ficha 124 y/o<br>Profesional Universitario<br>Grado 1 ficha 126 del Manual<br>de Funciones. | Estructura<br>del Plan<br>Indicativo<br>descargada<br>en el PC. |
| 9    | <b>Registrar Cumplimiento de metas</b> : Registrar el cumplimiento de las metas de producto anual.                                                                                                    | Profesional Universitario<br>Grado 1 ficha 124 y/o<br>Profesional Universitario<br>Grado 1 ficha 126 del Manual<br>de Funciones. | Estructura<br>del Plan<br>Indicativo<br>descargada<br>en el PC. |
| 10   | Verificar que la Información sea concordante<br>con el FUT: Verificar que la información<br>financiera municipal sea concordante con el<br>formulario FUT de la Contraloría.                                                           | Profesional Universitario<br>Grado 1 ficha 124 y/o<br>Profesional Universitario<br>Grado 1 ficha 126 del Manual<br>de Funciones  | Estructura<br>del Plan<br>Indicativo<br>descargada<br>en el PC. |
| 11   | ¿Hay diferencias entre la información financiera<br>municipal y el FUT de la Contraloría?                                                                                                    | Profesional Universitario<br>Grado 1 ficha 124 y/o<br>Profesional Universitario<br>Grado 1 ficha 126 del Manual<br>de Funciones  |                                                                 |
| 11.1 | <b>SÍ</b> : Buscar las diferencias y corregir las diferencias entre la información financiera municipal, el FUT de la Contraloría.                                                                                                    | Profesional Universitario<br>Grado 1 ficha 124 y/o<br>Profesional Universitario<br>Grado 1 ficha 126 del Manual<br>de Funciones  |                                                                 |
| 11.2 | Verificar que la Información sea concordante<br>con proyectos, metas y fuentes: Verificar que<br>la información financiera concuerde<br>con proyectos, metas y fuentes del Plan de<br>Desarrollo.                                      | Profesional Universitario<br>Grado 1 ficha 124 y/o<br>Profesional Universitario<br>Grado 1 ficha 126 del Manual<br>de Funciones  |                                                                 |

| PROCEDIMIEI                                          |  | NTO CARGUE AL SIEE<br>ESTIÓN WEB | Código: PR-I        | DE-002          |
|------------------------------------------------------|--|----------------------------------|---------------------|-----------------|
|                                                      |  |                                  | Versión: 2          |                 |
|                                                      |  | IAMIENTO ESTRATEGICO             | Página 3 de         | 5               |
| CUDAD TA                                             |  |                                  | Fecha de 20/09/2021 | e Aprobación:   |
| Elaboró. Profesional Universitario –                 |  | Revisó: Director de              | Anrobó: Co          | mitá Tácnico de |
| Director de Planeación<br>Socioeconómica e Inversión |  | Planeación Socioeconómica e      |                     |                 |
|                                                      |  | Inversión                        | 00                  |                 |

| No   | Actividad                                                                                                    | <b>Responsable</b><br>(Cargo o nivel que<br>realiza la actividad)                                                                      | <b>Registro</b><br>(evidencia de la<br>actividad, si<br>aplica)                                |
|------|----------------------------------------------------------------------------------------------------|----------------------------------------------------------------------------------------------------|------------------------------------------------------------------------------------------------|
| 12   | ¿Hay diferencias?                                                                                                    |                                                                                                    |                                                                                                |
| 12.1 | SI: Buscar diferencias y corregirlas                                                                                                    |                                                                                                    |                                                                                                |
| 12.2 | Acceder a la plataforma<br>Acceder a la plataforma SIEE para el cargue de<br>la información, con el usuario y contraseña que<br>envía el DNP al correo institucional de la<br>secretaria de planeación de la Alcaldía.                   | Profesional<br>Universitario Grado 1<br>ficha 124 del Manual<br>de Funciones.                                                          | que llega la<br>secretaria de<br>planeación.                                                   |
| 13   | <b>Cargar Información</b> : Se sube la información revisada al portal del SIEE.                                                                                                    | Profesional<br>Universitario Grado 1<br>ficha 124 del Manual<br>de Funciones                                                           | Estructura del<br>Plan Indicativo<br>descargada<br>en el PC.                                   |
| 14   | Revisar permanentemente notificaciones y<br>alertas del DNP: Una vez cargado se mantiene<br>pendiente de las alertas generadas hasta la<br>fecha final de cronograma emitido por el DNP en<br>la plataforma y correo electrónico15 días- | Profesional<br>Universitario Grado 1<br>ficha 124 y/o<br>Profesional<br>Universitario Grado 1<br>ficha 126 del Manual<br>de Funciones  | Registro de<br>correo electrónico                                                              |
| 15   | ¿Se deben realizar ajustes?                                                                                                    |                                                                                                    |                                                                                                |
| 15.1 | SI, Realizar ajustes: Se realizan los respectivos<br>ajustes a los que hubiere lugar conforme las<br>alertas generadasEl tiempo de ejecución de la<br>actividad varia teniendo en cuenta la alerta o<br>ajuste-                          | Profesional<br>Universitario Grado 1<br>ficha 124 y/o<br>Profesional<br>Universitario Grado 1<br>ficha 126 del Manual<br>de Funciones. | Registro en<br>correo electrónico<br>institucional                                             |
| 15.2 | NO, Revisar documento DNP: Se revisa<br>emisión del documento generado por el DNP en<br>el cual relaciona el cumplimiento de metas para<br>el año en la entidad territorial.                                                             | Profesional<br>Universitario Grado 1<br>ficha 124 y/o<br>Profesional<br>Universitario<br>Grado 1 ficha 126 del<br>Manual de Funciones  | Reporte SIEE<br>plataforma del<br>DNP                                                          |
| 16   | <b>Consultar resultados emitidos por el DNP</b> : Se<br>consultan los resultados de la medición de<br>metas una vez publicado por el DNP – control<br>post                                                                               | Profesional<br>Universitario Grado 1<br>ficha 124 y/o<br>Profesional<br>Universitario Grado 1<br>ficha 126 del Manual<br>de Funciones  | Resultados de la<br>medición de<br>cumplimiento de<br>metas municipal<br>emitido por el<br>DNP |
| 17   | Fin                                                                                                    |                                                                                                    |                                                                                                |

|                                      | PROCEDIMIE<br>– G | NTO CARGUE AL SIEE<br>ESTIÓN WEB | Código: PR-DE-002               |
|--------------------------------------|-------------------|----------------------------------|---------------------------------|
|                                      |                   |                                  | Versión: 2                      |
|                                      | DIRECCION         | AMIENTOESTRATEGICO               | Página 4 de 5                   |
| WAL CUDAD 35                         |                   |                                  | Fecha de Aprobación: 20/09/2021 |
| Elaboró. Profesional Universitario – |                   | Revisó: Director de              | Anrobá: Comitá Tácnico do       |
| Director de Planeación               |                   | Planeación Socioeconómica e      | Calidad                         |
| Socioecon                            | ómica e Inversión | Inversión                        | Calluau                         |

- 5. RESULTADO FINAL: Informe SIEE ejecutado, presentado al DNP de acuerdo a la ejecución financiera y física de cada una de las metas de producto del Plan de Desarrollo Municipal, y su respectivo avance conforme a los lineamientos emitidos por el DNP.
- 6. DEFINICIONES: Las siglas y los términos técnicos propios del procedimiento que es necesario conocer son:
  - 6.1. CHIP: Consolidador de hacienda e información pública
  - 6.2. **DNP**: Departamento Nacional de Planeación
  - 6.3. FUT: Formulario único Territorial
  - 6.4. **SIEE**: Sistema de Información para la Evaluación de la Eficacia.
- **7. DOCUMENTOS DE REFERENCIA:** A continuación, se relacionan las normas que se deben tener en cuenta, en el desarrollo del procedimiento:

7.1 Ley 152 de 1994.
7.2 Ley 617 de 2000.
7.3 Ley 715 de 2001.
7.4 Decreto 1118 de 2014.

8. RELACIÓN DE FORMATOS: El presente procedimiento se realiza todo en la plataforma del DNP, llamada SIEE, por tal motivo no se cuenta con formatos institucionales para ello, sino que la misma plataforma va generando el documento que se debe diligenciar.

| CODIGO | NOMBRE DEL FORMATO |
|--------|--------------------|
|        | No aplica.         |
|        |                    |

- 9. ANEXOS: Hace parte de este documento el flujograma que describe de manera gráfica la forma de realizar este procedimiento. Éste se entrega en archivo adjunto en formato SVG, el cual se puede abrir conectado a internet para su descarga por primera vez y luego se puede visualizar sin internet, no necesita ningún programa ni aplicación especial para su visualización.
- 10. CONTROL DE CAMBIOS: No se van a realizar cambios por ser un procedimiento nuevo.

| Fecha<br>(Fecha de<br>publicación de<br>la versión del<br>documento<br>que se está | Versión<br>(Relacionar la última<br>versión y/o código del<br>documento que se está<br>Reemplazando) | Descripción del Cambio |
|------------------------------------------------------------------------------------|----------------------------------------------------------------------------------------------------|------------------------|
| que se está                                                                        | Reemplazando)                                                                                        |                        |
| reemplazando)                                                                      |                                                                                                    |                        |

|                                      |                                                                                                    | PROCEDIMIENTO CARGUE AL SIEE<br>- GESTIÓN WEB                                                        |                                                           | Código: PR-DE-002               |  |
|--------------------------------------|----------------------------------------------------------------------------------------------------|----------------------------------------------------------------------------------------------------|-----------------------------------------------------------|---------------------------------|--|
|                                      |                                                                                                    | DIRECCIONAMIENTO ESTRATEGICO                                                                         |                                                           | Versión: 2                      |  |
|                                      |                                                                                                    |                                                                                                    |                                                           | Página 5 de 5                   |  |
|                                      | W ama K                                                                                             |                                                                                                    |                                                           | Fecha de Aprobación: 20/09/2021 |  |
| Elaboró. Profesional Universitario – |                                                                                                    | esional Universitario –                                                                              | Revisó: Director de                                       | Anrobó: Comitá Tácnico de       |  |
|                                      | Director de Planeación<br>Socioeconómica e Inversión                                                |                                                                                                    | Planeación Socioeconómica e                               | Calidad                         |  |
|                                      |                                                                                                    |                                                                                                    | Inversión                                                 | Calidad                         |  |
|                                      | Fecha<br>(Fecha de<br>publicación de<br>la versión del<br>documento<br>que se está<br>reemplazando) | Versión<br>(Relacionar la última<br>versión y/o código del<br>documento que se está<br>Reemplazando) | Descripción                                               | del Cambio                      |  |
|                                      |                                                                                                    |                                                                                                    | Versión 1 – No aplica cambios, procedimiento creado por p |                                 |  |
|                                      | 20/09/2021                                                                                          | Versión 2                                                                                            | Modificación                                              |                                 |  |